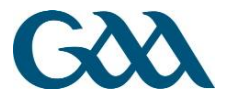

## **Online Transfer System**

## User Guide – Sanctions – US/New York/Canada

## Contents

| 1. Process for the Club Secretary a Player is Sanctioning to                                                   | 2        |
|----------------------------------------------------------------------------------------------------|----------|
| A. Obtain details from player                                                                                  | 2        |
| B. Access Player Transfer System                                                                               | 2        |
| C. Ensure player receives online application                                                                   | 5        |
| D. Review information and submit to Central Council                                                            | 7        |
| E. Application processed by Central Council                                                                    | 7        |
| F. Notification of Decision on Application                                                                     | 8        |
| Figure – Online Inter-County Sanction Process (For Club a Player wishes to sanction to in US/N<br>York/Canada) | lew<br>9 |
| 2. Process for the Club Secretary (Ireland) a Player wishes to Sanction From                                   | 10       |
| A. Notification of Online Sanction Application                                                                 | 10       |
| B. Decision conveyed on Application                                                                            | 10       |
| C. Notification of Decision on Application                                                                     | 12       |
| Figure – Online Inter-County Sanction Process (For Club a Player wishes to Sanction from)                      | 13       |
| 3. General Information                                                                                         | 14       |
| Getting Started – Logging in to the system                                                                     | 14       |

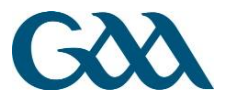

## 1. Process for the Club Secretary a Player is Sanctioning to

## A. Obtain details from player

Club Secretary (in US/New York/Canada) requests the following information from prospective player:

- Personal e-mail address.
- Name of the Club and County player is a member of in Ireland, or Britain (Members of Clubs in Britain can only sanction to the US if the club of which they are a member is there First Club).

## **B. Access Player Transfer System**

Club Secretary visits the Player Transfer System (PTS) at pts.gaa.ie and logs in with log-in details provided.

| C bpts.servasport.com/openid/authenticate/1111/2233?openid. | ns=http%3A%2F%2Fspecs.openid.net%2Fauth%2F2.0&openid.claimed_id=http%3A%2F%2Fspec |
|-------------------------------------------------------------|-----------------------------------------------------------------------------------|
| G                                                           |                                                                                   |
| Membership ID                                               |                                                                                   |
| Password                                                    |                                                                                   |
| Verify 🕤<br>Forgot your password?                           |                                                                                   |

Figure 1 Player Transfer System Access - pts.gaa.ie

GAA Páirc an Chrócaigh Baile Átha Cliath 3 Guthán +353 1 865 8685 Faics +353 1 865 8600

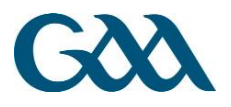

### Go to Sanctions Section

→ Click on 'Transfers' section on top of screen

| GOOLPTS         | Dashboard | Transfers | Sanctions | Historical Data | Chicago Celtics GFC + | <b>1</b> 4 | <b>\$</b> - |
|-----------------|-----------|-----------|-----------|-----------------|-----------------------|------------|-------------|
| Sanctio         | ns        |           |           |                 |                       |            |             |
| Initiate Sancti | on 📀      |           |           |                 |                       |            |             |
| Show 10 •       | entries   |           |           |                 | Search:               |            |             |

#### Figure 2 'Sanctions' section of PTS

### Initiate an Application

→ Click on 'Initiate Sanction'

| OneDrive for Business | × 👫 GAA Player      | Transfer Sy | ster ×   | -       |          | 100400000 | 10000  | and in case of |             | Ľ        |            | ×   |
|-----------------------|---------------------|-------------|----------|---------|----------|-----------|--------|----------------|-------------|----------|------------|-----|
| → C 🔒 https://r       | ots.gaa.ie/transfer | s/list      |          |         |          |           |        |                |             |          |            | ☆ = |
| GXX <sup>PTS</sup> D  | ashboard Trans      | sfers       |          |         |          |           |        |                | Trun        | nera 🗸 🛕 | <b>Q</b> - |     |
| Transfers             |                     |             |          |         |          |           |        |                |             |          |            |     |
| Initiate Transfer     |                     |             |          |         |          |           |        |                |             |          |            |     |
| Show 10 • en          | tries               |             |          |         |          |           |        |                | Search:     |          |            |     |
| Name                  | Email               | \$          | Old Club | .≜<br>▼ | New Club | \$        | Status | .≜<br>▼        | Next Action |          | 4          |     |
| No data available i   | n table             |             |          |         |          |           |        |                |             |          |            |     |
| Showing 0 to 0 of 0   | entries             |             |          |         |          |           |        |                |             | Previou  | s Next     |     |

### Figure 3 'Initiate Sanction' button

### Input Player Details

On the initiate sanction page:

- → Select appropriate Sanction Type from
  - 1. USGAA
  - 2. USGAA J1
  - 3. Canada
  - 4. New York
- ➔ Input player's e-mail address
- → Select his Club in Ireland/Britain by
  - 1. Selecting the county first
  - 2. Searching for the club name by typing into the Previous Club

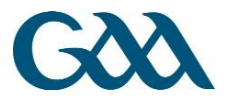

→ and

➔ Click 'Submit'

| Good PTS Dast           | board Transfers Sanctions Historical Data                  | Chicago Celtics GFC - | <b>1</b> 4 | <b>\$</b> - |
|-------------------------|------------------------------------------------------------|-----------------------|------------|-------------|
| Initiate Sar            | iction                                                     |                       |            |             |
| Start a sanction pr     | ocess by sending an email to the player for his details:   |                       |            |             |
| Sanction Type           | Select Sanction Type -                                     |                       |            |             |
| Player Email            | Player Email                                               |                       |            |             |
| Previous County         | Kildare -                                                  |                       |            |             |
| Previous Club           | Search for Club member moving from Q                       |                       |            |             |
| All email communication | ns for this sanction will be sent to - mail.support@gaa.ie |                       |            |             |
|                         | Cancel 💿 Submit 🕤                                          |                       |            |             |

Figure 4 Input player's e-mail address and select Club leaving

GAA Páirc an Chrócaigh Baile Átha Cliath 3 Guthán +353 1 865 8685 Faics +353 1 865 8600

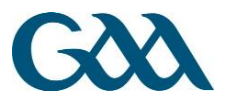

## C. Ensure player receives online application

An e-mail is now sent to the player entitled 'Sanction Application'

- → It would be prudent to check with the player to ensure that the e-mail did not go into junk or spam folders in his e-mail account
- → Player is prompted to submit transfer application via online application form

| Sanction Application                                                                                                    |
|----------------------------------------------------------------------------------------------------|
| no-reply@servasport.com                                                                                                    |
| ™.Gearoid Devitt <gearoid.devitt@gaa.le>;</gearoid.devitt@gaa.le>                                                                                                    |
| A chara,                                                                                                    |
| To apply for a sanction, please click on the following link and fill in the required information - Sanction Application.                                                                                                    |
| Before submitting this information, please read the following information and familiarise yourself with the Rule 6.12 of the Official Guide regarding Sanctions – <u>Click Here</u>                                                                                                    |
| Please note regarding Insurance for Sanctions.                                                                                                    |
| Evidence of insurance provided must be sufficient for the sanction to be granted - players need to provide proof that covers them to play<br>GAA as part of a team (not on an incidental basis). You may need to upgrade your insurance. Please click on the following link in relation to<br>the insurance required.                                                                                                    |
| http://www.gaa.ie/the-gaa/rules-regulations/overseas-sanctions                                                                                                    |
| It is important you resolve this before you leave the country as it can be difficult to arrange insurance once overseas. A sanction shall not<br>be granted until proof of sufficient insurance is not received.                                                                                                    |
| The following overseas sanctions are available:                                                                                                    |
| <ul> <li>USGAA Sanction – For players wishing to play in the U.S.A. (Excluding New York) – Proof of Insurance Required</li> <li>USGAA (J1) Sanction         <ul> <li>For players wishing to play in the U.S.A. while on a J1 visa (Excluding New York) – Proof of Insurance Required &amp; Proof of J1 Visa Required.</li> <li>OR             <ul> <li>OR</li> <li>OR</li> <li>Ital and the County Banel for a Championchin Game in 2016 and have a valid 11 Vice or meet meet</li> </ul> </li> </ul> </li> </ul> |
| <ul> <li>the eligibility requirements for a 17 Visa - Proof of Insurance &amp; Proof of 17 Visa OR Biglibility of 17 Visa Required</li> <li>New York Board Sanction - For players wishing to play in the New York - Proof of Insurance Required</li> <li>Canadian Board Sanction - For players wishing to play in Canada – Proof of Insurance Required</li> </ul>                                                                                                    |

Figure 5 E-mail received by player directing him to online application form

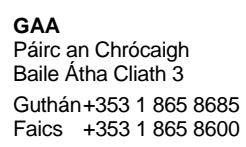

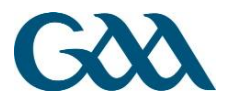

### **Player's Sanction Application**

- → Information is filled in by the player and submitted
- → Players must upload insurance documents as part of application (And proof of J1 Visa if applying for a J1 Sanction).
  - The only currently acceptable insurances are those provided by Chubb (available via the link below on gaa.ie) and USIT(MAPFRE - which must include confirmation of an upgrade from the standard cover of "Hazardous Activities Grade 1": to include "Hazardous Activities: Grade 5").
  - 2. Please note Travel insurance must be purchased before the player leaves Ireland Further details below.
- → Players are reminded of the rules before the application is accepted

| General Detai                                                                                                    | is .                                                                                                    |                                                                                                    |                                                                                                    |
|----------------------------------------------------------------------------------------------------|----------------------------------------------------------------------------------------------------|----------------------------------------------------------------------------------------------------|----------------------------------------------------------------------------------------------------|
|                                                                                                    | Economic                                                                                                    |                                                                                                    | Deserved Northan                                                                                                    |
| Alore                                                                                                    |                                                                                                    | Umbit Rea                                                                                                    | Palapat Nation                                                                                                    |
|                                                                                                    |                                                                                                    | -                                                                                                    |                                                                                                    |
| Sumame"                                                                                                    | Sumame                                                                                                    | Insurance                                                                                                    |                                                                                                    |
| Sicinte                                                                                                    |                                                                                                    | Documents"                                                                                                    | One first has been been been and                                                                                                    |
| Inah                                                                                                    | Irish Forename                                                                                                    | Dolciméld                                                                                                    | OR                                                                                                    |
| Forename                                                                                                    |                                                                                                    |                                                                                                    | Click to choose files to upload                                                                                                    |
| Ainm                                                                                                    |                                                                                                    |                                                                                                    |                                                                                                    |
| Inah                                                                                                    | Irish Sumame                                                                                                    |                                                                                                    |                                                                                                    |
| Sumame                                                                                                    |                                                                                                    |                                                                                                    | Files to be uploaded in .pdf, .jpg, .png formal only.                                                                                                    |
| Sibinne                                                                                                    |                                                                                                    |                                                                                                    | Please ensure you have included proof of                                                                                                    |
| Error C                                                                                                    | cearcid devill@caa is                                                                                                    |                                                                                                    | to play GAA as part of a learn for the duration of                                                                                                    |
| Riomhphost                                                                                                    |                                                                                                    |                                                                                                    | your inlended participation on your trip and proof of                                                                                                    |
|                                                                                                    |                                                                                                    |                                                                                                    | the SEVIS # of your J1 Vise* (FOR NACE J1                                                                                                    |
| Mobile"                                                                                                    | Mable No.                                                                                                    |                                                                                                    | Applications only)                                                                                                    |
| Sophusiste                                                                                                    |                                                                                                    |                                                                                                    | <ul> <li>Please note the total size of files must not</li> </ul>                                                                                                    |
| -                                                                                                    |                                                                                                    |                                                                                                    | enceed 3MB.                                                                                                    |
| DOR.                                                                                                    | Date of Birth (dd/mm/yyyy)                                                                                                    |                                                                                                    | <ul> <li>Applications which do not have sufficient</li> </ul>                                                                                                    |
|                                                                                                    |                                                                                                    |                                                                                                    |                                                                                                    |
|                                                                                                    |                                                                                                    |                                                                                                    | processed.                                                                                                    |
| Membership                                                                                                    | Membership Number (if known)                                                                                                    |                                                                                                    | processed.                                                                                                    |
| Membership<br>#                                                                                                    | Membership Number (if known)                                                                                                    |                                                                                                    | insurance of the incontresion will not be<br>processed.                                                                                                    |
| Membership<br>S<br>Uimhir<br>Seireischt                                                                                                    | Membership Number (if known)                                                                                                    |                                                                                                    | insurances of view incontractor will not be<br>processed.                                                                                                    |
| Memberahip<br>#<br>Ulmhir<br>Zeinelochi                                                                                                    | Membership Number (if known)                                                                                                    |                                                                                                    | maunence of vise institutean we not be                                                                                                    |
| Memberahip<br>#<br>Ulmhir<br>Belite/bch/<br>Current Addre                                                                                                    | Membership Number (If known)<br>ss (In Ireland)   Seoladh (In Éirinn)                                                                                                    | Current Playin                                                                                                    | g Status/Grading for Club in Ireland   Statas                                                                                                    |
| Memberahip<br>s<br>Llimhir<br>Beihelocht<br>Current Addres                                                                                                    | Membership Number (if known)<br>ss (In Ineland)   Seoladh (In Èirinn)<br>Address 1                                                                                                    | Current Playin<br>Imearthaigradi                                                                                                    | g Status/Grading for Club in Ireland   Stådas<br>do club in Éirinn                                                                                                    |
| Membership<br>S<br>Uimhir<br>Beirefocht<br>Current Addres<br>Address 1*<br>Seoledh 1                                                                                                    | Membership Number (if known)<br>ss (In Ireland)   Seoladh (In Èirinn)<br>Address 1                                                                                                    | Current Playin<br>Imearthalgradi                                                                                                    | g Status/Grading for Club in Ireland   Stådas<br>i do club in Èirinn                                                                                                    |
| Membership<br>#<br>Umhir<br>Beihetocht<br>Current Addre<br>Address 1*<br>Seoledh 1                                                                                                    | Membership Number (if known)<br>ss (In Ireland)   Seoladh (In Èirinn)<br>Address 1                                                                                                    | Current Playin<br>Imearthaigradi<br>Football (frapple                                                                                                    | g Status/Grading for Club in Ireland   Stådas<br>do club in Eirinn                                                                                                    |
| Membership<br>B<br>Umhir<br>Beiheboht<br>Current Addre<br>Address 1*<br>Seclech 1<br>Seclech 2                                                                                                    | Membership Number (If known)<br>es (In Ineland)   Seoladh (In Èirinn)<br>Address 1<br>Address 2                                                                                                    | Current Playin<br>Imearthaigradi<br>Football (if applie<br>Not Applicable                                                                                                    | g Status/Grading for Club in Ireland   Stådas<br>do club in Eirinn<br>stiv)                                                                                                    |
| Membership<br>2<br>Umhir<br>2eihefoch<br>Current Addres<br>Address 1*<br>Secledh 1<br>Address 2<br>Secledh 2                                                                                                    | Membership Number (if known)<br>ss (in Ineland)   Seoladh (in Èirinn)<br>Address 1<br>Address 2                                                                                                    | Current Playin<br>Imearthalgradi<br>Football (frapple<br>II Not Applicable<br>Creder<br>Gree                                                                                                    | g Status/Grading for Club in Ireland   Stådas<br>do club in Eirinn<br>able)<br>Salect Grade                                                                                                    |
| Membership<br>2<br>Umhr<br>Zeihelboh<br>Current Addre<br>Address 1*<br>Secledh 1<br>Address 2<br>Secledh 2<br>Iown*                                                                                                    | Membership Number (if knoem)<br>ss (in Ireland)   Seoladh (in Èirinn)<br>Address 1<br>Address 2<br>Town                                                                                                    | Current Playin<br>Imearthalgradi<br>Football (frapple<br>Not Applicable<br>Grade<br>Grad                                                                                                    | Insurance of visa instrination will not be processed.                                                                                                    |
| Membership<br>5<br>Umhir<br>Zeitrefocht<br>Current Address<br>Address 1*<br>Seoladh 1<br>Address 2<br>Seoladh 2<br>Iown*<br>Zeite                                                                                                    | Membership Number (if known)<br>ss (In Ireland)   Seoladh (In Èirinn)<br>Address 1<br>Address 2<br>Iown                                                                                                    | Current Playin<br>Imearthaigradi<br>Footbell (if apple<br>Not Applicable<br>Great<br>Hurting (if apple)                                                                                                    | Insurance of visa instrination will not be processed.                                                                                                    |
| Membership<br>2<br>Umhir<br>2einstoch<br>Current Addres<br>Address 1*<br>Secledh 1<br>Address 2<br>Secledh 2<br>Secledh 2<br>Secledh 2<br>Secledh 2<br>County*                                                                                                    | Membership Number (if known)<br>es (in Ineland)   Seoladh (in Èirinn)<br>Address 1<br>Address 2<br>Town<br>County                                                                                                    | Current Playin<br>Imearthalgradi<br>Pootball (if appli<br>Not Applicable<br>Grade<br>Grade<br>Hurling (if applicable                                                                                                    | addition of visa information will not be processed. g Status/Grading for Club in Ineland   Stådas i do club in Etrinn addition Select Grades                                                                                                    |
| Membership<br>2<br>Umhir<br>Beiheloni<br>Current Addre<br>Address 1*<br>Secledh 1<br>Address 2<br>Secledh 2<br>Secledh 2<br>Secledh 2<br>Secledh 2<br>County*                                                                                                    | Membership Number (If known)<br>ss (In Ireland)   Saoladh (In Èirinn)<br>Address 1<br>Address 2<br>Town<br>County                                                                                                    | Current Playin<br>Imearthalgradi<br>Football (if applic<br>II Not Applicable<br>Great<br>Great<br>Hurting (if applicable<br>Unad<br>Unad<br>Creat                                                                                                    | Insurance of visa intermedia will not be processed.                                                                                                    |
| Membership<br>2 Umhi<br>2 elirebott<br>Current Addres<br>Address 1*<br>Secledh 1<br>Address 2<br>Secledh 2<br>Iown*<br>2 Elie<br>Courty*<br>Contre                                                                                                    | Membership Number (if known)<br>as (In Ireland)   Seoladh (In Èirinn)<br>Address 1<br>Address 2<br>Town<br>County<br>Poskoole                                                                                                    | Current Playin<br>Imearthaigrad<br>Foxtball (if applin<br>B Not Applicable<br>Grader<br>Grad of<br>Hurling (if applie<br>Crader<br>Grad<br>Not Applicable<br>Grader<br>Grad                                                                                                    | Select Grade     Select Grade                                                                                                    |
| Membership<br>2<br>Umhir<br>2einetoch<br>Current Addre<br>Address 1*<br>Secledh 2<br>Secledh 2<br>Secledh 2<br>Secledh 2<br>Iown*<br>Zerie<br>County*<br>Contee<br>Postcode<br>Postcode                                                                                                    | Membership Number (if known)<br>ss (In Ireland)   Seoladh (In Èirinn)<br>Address 1<br>Address 2<br>Town<br>County<br>Postcode                                                                                                    | Current Playin<br>Imearthaigradi<br>Footbell (if apple<br>Nat Applicable<br>Grader<br>Horting (if apple<br>Phot Applicable<br>Crader<br>Grader<br>Grader                                                                                                    | Insurance of ves information will not be processed. g Status/Grading for Club in Ireland   Stådas i do club in Eirinn able) Safect Grade                                                                                                    |
| Membership<br>g Umitin<br>Beiretbort<br>Current Address 1*<br>Seclisch 1<br>Address 2<br>Seclisch 2<br>Seclisch 2<br>Seclisch 2<br>Seclisch 2<br>Conte<br>Postchode<br>Postchode                                                                                                    | Membership Number (if known)<br>es (in Ineland)   Seoladh (in Èirinn)<br>Address 1<br>Address 2<br>Town<br>County<br>Poskoole                                                                                                    | Current Playin<br>Imearthalgradi<br>Football (if appli<br>Not Applicable<br>Grade<br>Huring (if applic<br>Not Applicable<br>Grade<br>Not Applicable<br>Grade<br>Grade                                                                                                    | Insurance of ves information will not be processed.                                                                                                    |
| Membership<br>2<br>Umnir<br>Beirebort<br>Current Addres<br>Address 1*<br>Secledh 2<br>Secledh 2<br>Secledh 3<br>Secledh 3<br>Secledh 3<br>Secledh 3<br>Secledh 4<br>Secledh 3<br>Secledh 4<br>Secledh 4<br>S | Membership Number (f knoen)<br>ss (In Ireland)   Seoladh (In Eirinn)<br>Address 1<br>Address 2<br>Town<br>County<br>Postcode<br>County                                                                                                    | Current Playin<br>Imearthaigradi<br>Football (fapple<br>I Nat Applicable<br>Grader<br>Huring (fispple<br>Grader<br>Grader<br>Grader<br>Grader                                                                                                    | Salved Grade  Salved Grade  S |
| Membership<br>2 Umhi<br>2 einebott<br>Current Addre<br>Address 1*<br>Secledh 1<br>Address 2<br>Secledh 2<br>Iown*<br>Zerie<br>Contre<br>Pastoode<br>Pastoode<br>Country<br>Tir                                                                                                    | Membership Number (if known)<br>es (In Ireland)   Seoladh (In Èirinn)<br>Address 1<br>Address 2<br>Town<br>County<br>Postcode<br>County                                                                                                    | Current Playin<br>Imearthaigrad<br>Football (if applie<br>Not Applicable<br>Greder<br>Greder<br>Hurting (if applie<br>I Not Applicable<br>Greder<br>Greder                                                                                                    | Insurance of ves information will not be processed.                                                                                                    |
| Membership<br>2<br>Umhir<br>2einetoot<br>Current Addre<br>Address 1*<br>Secledh 7<br>Secledh 7<br>Secledh 7<br>Secledh 7<br>Secledh 7<br>County*<br>Contee<br>Postcode<br>Postcode<br>Country<br>Th<br>Sanction from                                                                                                    | Membership Number (f known)<br>ss (In Ireland)   Seoladh (In Èirinn)<br>Address 1<br>Address 2<br>Town<br>County<br>Postcode<br>County<br>County                                                                                                    | Current Playin<br>Imearthaigradi<br>Footbell (if apple<br>Bot Applicable<br>Grader<br>Footbell<br>Nat Applicable<br>Grader<br>Grader<br>Grader<br>Grader<br>Grader                                                                                                    | adaithe go                                                                                                    |
| Membership<br>s<br>Umiti<br>Belirebort<br>Current Address<br>Address 1*<br>Seclech 1<br>Address 2<br>Seclech 2<br>Seclech 2<br>Seclech 2<br>Seclech 2<br>County*<br>Cotte<br>Pestonde<br>Pestonde<br>County*<br>Th<br>Sanction from                                                                                                    | Membership Number (f known) ess (In Ineland)   Seoladh (In Èirinn) Address 1 Address 2 Town County Poskode County [Ceadaithe 6                                                                                                    | Current Playin<br>Imearthaigradi<br>Football (if applie<br>Onder<br>Gried<br>Not Applicable<br>Creder<br>Creder<br>Creder<br>Sanction to   C                                                                                                    | addithe go                                                                                                    |
| Membership<br>2 Umnit<br>2 elinebott<br>Current Addres<br>Address 1°<br>Secledh 1<br>Address 2<br>Secledh 2<br>Iown°<br>2 elie<br>County°<br>Conte<br>Pastonde<br>Pastonde<br>Country<br>Th<br>Sanction from<br>Country                                                                                                    | Membership Number (f knoem) ess (In Ireland)   Seoladh (In Eirinn) Address 1 Address 2 Town County Poskcode County County County County County Lacts                                                                                                    | Current Playin<br>Imearthalgrad<br>Football (fraphi<br>B Not Applicable<br>Grader<br>Huring (fraphic<br>Not Applicable<br>Grader<br>Grader<br>Grader<br>Sanction to   C<br>County                                                                                                    | addaithe go Central (CE)                                                                                                    |
| Membership<br>2 Umbir<br>2 elinebott<br>Current Addre<br>Address 1*<br>Secledh 1<br>Address 2<br>Secledh 2<br>Iown*<br>Zerie<br>County*<br>Contre<br>Pestonde<br>County<br>The<br>Sanction from                                                                                                    | Membership Number (f knoem) ess (In Ireland)   Seoladh (In Èirinn) Address 1 Address 2 Town County Postcode County I Ceadaithe ó Laobi                                                                                                    | Current Playin<br>Imearthaigrad<br>Football (if applic<br>B Not Applicable<br>Grief<br>Hurting (if applic<br>Not Applicable<br>Grief<br>Sanction to   C<br>County<br>Colise                                                                                                    | aduation of ves information will not be processed.                                                                                                    |
| Membership<br>g Umitin<br>Beireitbort<br>Current Address 1*<br>Secliech 1<br>Address 2<br>Secliech 2<br>Secliech 2<br>Secliech 2<br>Secliech 2<br>Secliech 2<br>Contex<br>Postchod<br>Country<br>The<br>Sanction from<br>Country<br>Contex<br>Country<br>Contex<br>Country                                                                                                    | Membership Number (f known) ss (In Ireland)   Seoladh (In Èirinn) Address 1 Address 2 Town County Postcode County County | Current Playin<br>Imearthaigradi<br>Football (if apple<br>Bat Applicable<br>Grader<br>Bat Applicable<br>Grader<br>Grader<br>Grader<br>Grader<br>Grader<br>Grader<br>Grader<br>Grader<br>Grader<br>Grader<br>Grader<br>Grader<br>Grader<br>Grader<br>Grader<br>Grader<br>Grader<br>Grader | adaithe go Cantral (CE) Chicago Caffice GPC                                                                                                    |

### Figure 6 Online Sanction Application Team

Application is submitted and sent back to the Club Secretary for approval.

GAA Páirc an Chrócaigh Baile Átha Cliath 3 Guthán +353 1 865 8685 Faics +353 1 865 8600

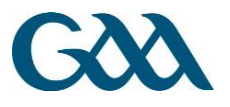

## D. Review information and submit to Central Council

Club Secretary receives a notification via e-mail (See Figure 6) that the player has applied for a sanction application by completing the details. At this stage, the Secretary may:

- ➔ Log in to PTS.
- → Review the details submitted by the player following the link by e-mail.

### Transfer Sanction Review

After logging into to PTS, the Secretary will see a notification showing that the player has submitted his details.

→ Click 'Go to' which will take you to the 'Sanction Application Review' page.

Two options are available for the Club Secretary:

- → Click 'Accept' If satisfied that the details are correct (This will send the application to Central Council for processing).
- Click 'Seek Amendment' If the Club feels that the details are incorrect, the Secretary should click 'Seek Amendment' which will send an e-mail back to the player suggesting the amendments / attached and/or Correct insurance type.

Once 'Accepted', no further action is required by the Club.

| GOOL PTS Dat                                                    | shboard Transfers Sanctions Historical Data                                       |                                                                  | Chicago Celtics GFC + 🔺 🚺 🔹 🛊 -                                  |
|-----------------------------------------------------------------|-----------------------------------------------------------------------------------|------------------------------------------------------------------|------------------------------------------------------------------|
| USGAA S                                                         | anction Application Review                                                        |                                                                  |                                                                  |
| Check the details of the progress to the next s                 | ne player below. You can request changes to these details which will ema<br>tage. | I the player asking him to update his details again. If everythi | ing is correct, you can accept the details and the sanction will |
| General Detail                                                  | S                                                                                 |                                                                  |                                                                  |
| Forename<br>Surname<br>Irish Forename                           |                                                                                   | Passport #<br>Insurance Documents                                | t34234<br><b>(≛</b> Download <mark>)</mark> df                   |
| Irish Surname<br>Email<br>Mobile<br>D.O.B<br>Membership #       | 123456789                                                                         |                                                                  |                                                                  |
| Current Addres                                                  | ss (In Ireland)                                                                   | Current Championship Stat                                        | tus In Ireland                                                   |
| Address 1<br>Address 2<br>Town<br>County<br>Postcode<br>Country | asdsas<br>sdsad<br>sdsad<br>sas                                                   | Football<br>N/A<br>Hurling<br>Grade INTERMED                     | DIATE                                                            |
|                                                                 |                                                                                   |                                                                  | Seek Amendment 🛛 Accept 🤗                                        |

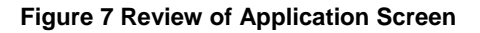

### E. Application processed by Central Council

- The Administrators of the PTS on behalf of Central Council will be notified when the transfer has been submitted.
- If all of the details appear to be in order, Central Council will forward he application to all parties for consideration.

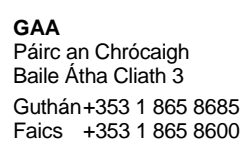

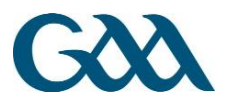

• If an application is incomplete, Central Council will advise the player and club as to why the application has not been processed, if further information is required OR if a new application is required for the person.

## F. Notification of Decision on Application

• The decision on a sanction application will be conveyed via e-mail to both County Secretaries and both Club Secretaries when the sanction has been approved.

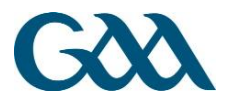

# Figure – Online Inter-County Sanction Process (For Club a Player wishes to sanction to in US/New York/Canada)

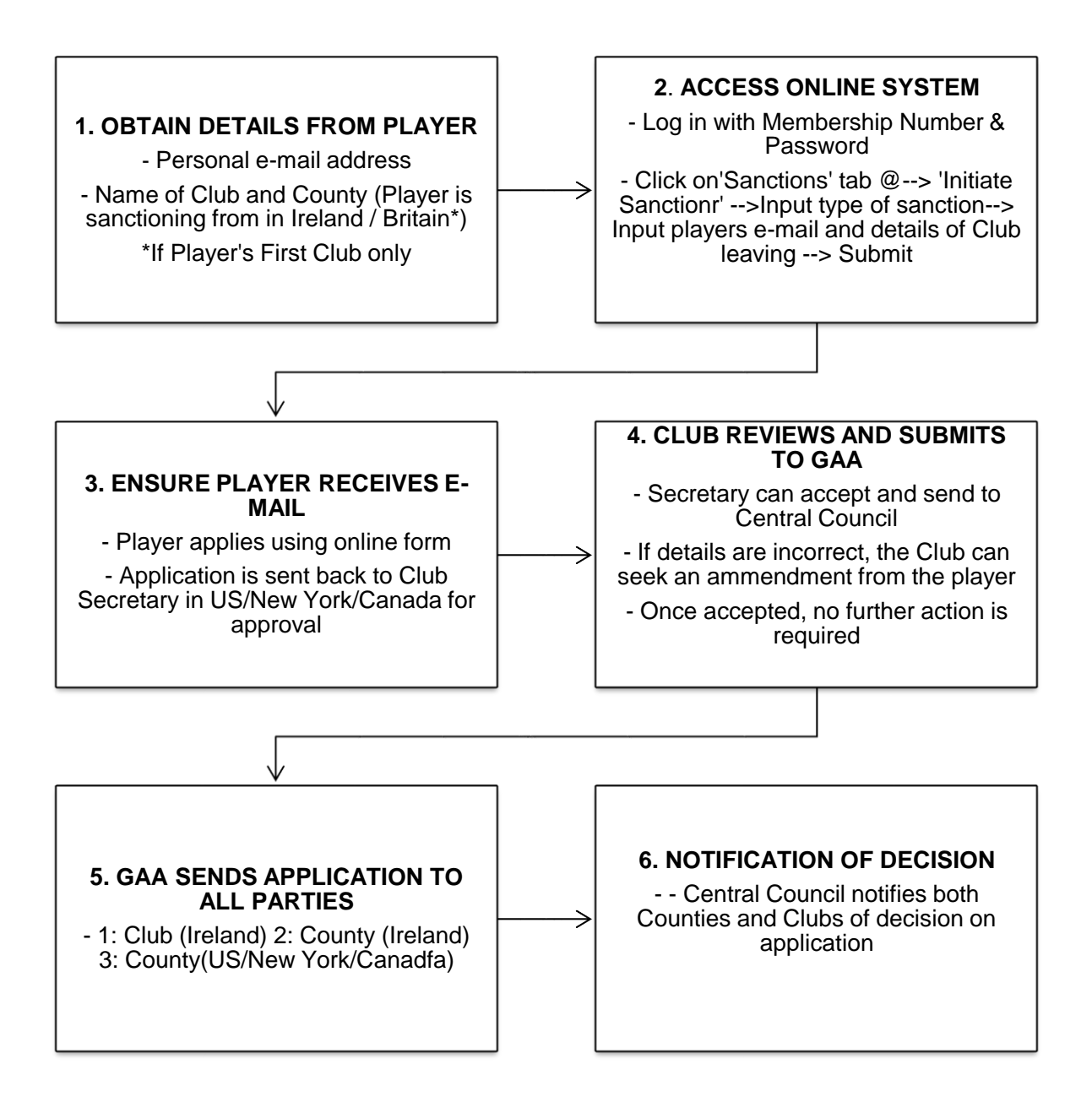

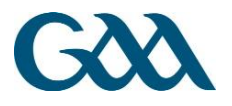

## 2. Process for the Club Secretary (Ireland) a Player wishes to Sanction From

### A. Notification of Online Sanction Application

Once an application has been submitted by the player and the Club a player wishes to sanction to, Central/ Council will forward it to all other parties i.e. County Secretary (Sanctioning to), Club Secretary (in Ireland), County Secretary (in Ireland)

### E-mail received by Club

• E-mail sent to the Club's official GAA e-mail account containing a link to the player's application

| Online Sanction for Approval                                                                                                    |
|----------------------------------------------------------------------------------------------------|
| no-reply@servasport.com                                                                                                    |
| Wed 18/04/2018 14:31                                                                                                    |
|                                                                                                    |
| A chara,<br>A Sanction has been submitted for your consideration. Please <u>click here</u> to view the application.                                                                                                    |
| This application will not be granted until you have approved it.                                                                                                    |
| Important - Do not forward this e-mail to any individual as the sanction can be approved by anyone with the link. If you wish to share details of the sanction with a relevant<br>party, please print a copy. As Secretary, you have the responsibility for making the decision on behalf of your Club or County. The relevant Clubs and Counties have been<br>notified separately by the GAA.<br>Le meas, |
| Gearóid Mac Daibhéid<br>Páirc an Chrócaigh                                                                                                    |
|                                                                                                    |

Figure 8 E-mail to club and county inviting approval

### **B.** Decision conveyed on Application

The Club Secretary now has two options to convey the Club's decision on the application; he/she can:

- Option 1) Click on 'Click here' in the e-mail to view details of the application
- Option 2) Log in to the Player Transfer System (PTS) [pts.gaa.ie] using his/her Membership Number and Password

### Overview of Option 1 – Follow the link in the e-mail

- → Click on the 'Click here' link in the e-mail
  - This will display the information relating to the transfer application.
  - Upon viewing the information, the Club Secretary can either choose to 'Accept' or 'Reject' the application.
- → Accept If the application is accepted then Central Council will be notified and the application will be granted if there are no Objections from any other parties within the period allowed.

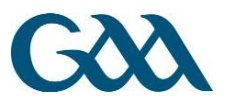

→ Reject – If the Club decides to 'Reject' the application, the Secretary must provide a short reason. An Administrator on behalf of Central Council/Provincial will then liaise with the Club on the process for Objecting to the application in accordance with the General Rules of the Association.

### **Option 2 – Access the Player Transfer System**

Club Secretary visits the Player Transfer System at **pts.gaa.ie** and logs in with his/her GAA Membership Number and Password.

| ← → C D pts.servasport.com/openid/authenticate/1111/2233?openid.ns=http: | %3A%2F%2Fspecs.openid.net%2Fauth%2F2.0&oper | nid.claimed_id=http%3A%2F%2Fspecsរ ನನ] ≡ |
|--------------------------------------------------------------------------|---------------------------------------------|------------------------------------------|
| G                                                                        | 0                                           |                                          |
| Membership ID                                                            |                                             |                                          |
| Password                                                                 |                                             |                                          |
| Verify 🕑<br>Forgot your password?                                        | $\langle -$                                 |                                          |

### Decision using Transfer System

- ➔ Go to the 'Sanctions' section
  - Under 'Next Actions', the following options are available:
    - Select 'Review Player Details This will allow you to determine if the Club in your jurisdiction has approved the transfer.
    - Select 'Approve' This will notify Central Council that the County has no Objection to the sanction.
    - Select 'Reject' The Secretary will provide a brief reason as to why the County wishes to reject the sanction. An Administrator in Croke Park will liaise with the County in this instance.

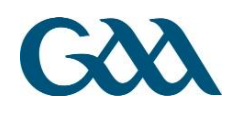

| GXX PTS Dashboa                                                                                                    | rd Transfers Sanctions                                                     | Historical Data                        |                                                                      |                                        |   |                                                                                                    |   |                                                       | Red Hughs + | <b>A</b> 22 | ¢- |
|----------------------------------------------------------------------------------------------------|----------------------------------------------------------------------------|----------------------------------------|----------------------------------------------------------------------|----------------------------------------|---|----------------------------------------------------------------------------------------------------|---|-------------------------------------------------------|-------------|-------------|----|
| Sanction App                                                                                                    | olication                                                                  |                                        |                                                                      |                                        |   |                                                                                                    |   | Back                                                  |             |             |    |
| Type<br>Player<br>Irish Name<br><u>DOB</u><br>Email<br>Mobile #<br><u>Mem</u> ID<br>Insurance Documents                                         | USGAA<br>No name given<br>123456789<br>No id given<br>Cardiac_Screening_Gf | La<br>Gr<br>La<br>Gr<br>Nood naire.pdf | ast Championship Footbal<br>rade<br>ast Championship Hurling<br>rade | II Game<br>N/A<br>Game<br>Intermediate |   | Currrent Address (In Ireland)<br>asdsas<br>sosad<br>sos<br>sos<br>Ireland                                                                                                    |   | Passport#                                             | 134234      |             |    |
| STEP 1<br>STEP 1.1<br>Member Application Su<br>STEP 1.2<br>Approved by Club Join<br>(Chicago Cettics GFC)<br>STEP 1.3<br>Sent to GAA for Proces | Done ⊘<br>bemitted<br>Approved ⊘<br>ng<br>Sent 🅑                           | Ð                                      | STEP 2<br>GAA<br>Sanction Forwarded<br>View Details                  | Approved 📀                             | € | STEP 3       STEP 3.1       Leaving Club (Red Hughs)       View Details       Approve Q       Repid Q       STEP 3.2       Pending ?       Leaving County (Donegal)       View Details       STEP 3.3       Pending ?       Moving to County (Central (CE)) | • | STEP 4<br>GAA<br>Decision on Sanction<br>View Details | Pending     |             |    |
|                                                                                                    |                                                                            |                                        |                                                                      |                                        |   | View Details                                                                                                    |   |                                                       |             |             |    |

Figure 9 – Review Application screen for clubs

### Notification to Club of Transfer Application

The County Secretary a player wishes to sanction from will be notified in a separate e-mail from Central Council that an Online Inter-County Sanction has been submitted for the County's approval. The County Secretary should not forward the e-mail from the Player Transfer System as the link in the e-mail is only for the County Secretary. If the County Secretary wishes, he/she can print or save a PDF version of the application and send it to the Club for consideration.

## C. Notification of Decision on Application

- Once the application has been approved by all relevant parties the sanction will be granted.
- The decision on the sanction application will be conveyed via e-mail to both County Secretaries and both Club Secretaries and the player.

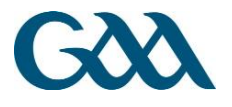

# Figure – Online Inter-County Sanction Process (For Club a Player wishes to Sanction from)

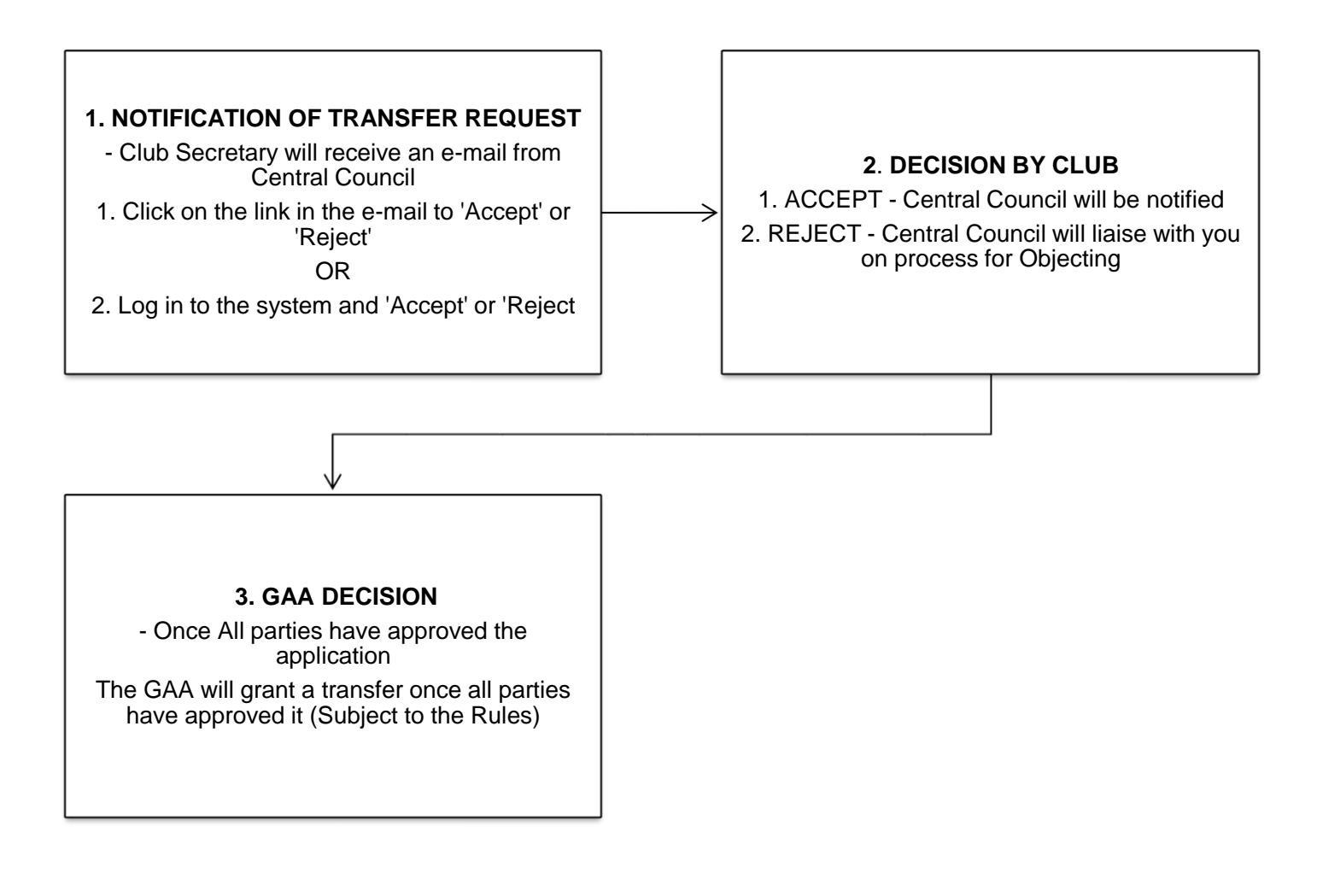

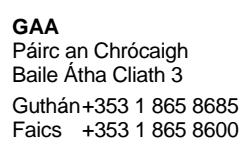

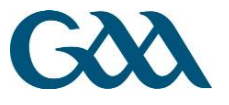

## 3. General Information

## Getting Started – Logging in to the system

### Perform Login

To log into the system perform the following steps:

- → Enter your 7 digit GAA Membership Number
- → Enter your password in the Password textbox (Passwords are case sensitive)
- → Click the 'Verify' button

### Finding Membership Number

E-mail your County Secretary with your request.

Please contact the Servasport Support team if there are any issues performing the password reset by click 'Contact Support'

### **Contact Support**

Servasport support details:

- Email: support@servasport.com
- Phone: Ireland: 048 90 313 845

Six Counties and Britain: 028 90 313 845

International: +44 2890 313 845

- Player, Club and Games Administration
- Email: darerca.osullivan@gaa.ie
- Phone: +353 (0) 1 8658698